## ИНСТРУКЦИЯ

## для аккредитуемого лица по прохождению первого этапа процедуры первичной аккредитации или первичной специализированной аккредитации специалистов – тестирования

1. Введите логин и пароль, выданный членом АПК, и нажмите кнопку «Вход»:

| Вход    |                                                                                 |  |  |  |
|---------|---------------------------------------------------------------------------------|--|--|--|
| Логин t | test_1                                                                          |  |  |  |
| Паролг  |                                                                                 |  |  |  |
|         | <ul> <li>Запомнить логин</li> <li>Вход</li> <li>Забыли с или пароль?</li> </ul> |  |  |  |
|         | В Вашем браузере долден быть разрешен прием cookies 🕐                           |  |  |  |
|         |                                                                                 |  |  |  |

2. Выберите доступный для прохождения курс «Тестирование – 1 этап»

| Система проведения                     |  |
|----------------------------------------|--|
| аккредитации специалистов              |  |
| С Тестирование – 1-й этап<br>Все курсы |  |

3. Нажмите на раздел «Тестирование»:

| Тестирование - <b>1</b> -й этап                 |  |  |  |
|-------------------------------------------------|--|--|--|
|                                                 |  |  |  |
| 🕋 > Мои курсы > Тестирование – 1-й этап ЛД 2017 |  |  |  |
| Тема 1                                          |  |  |  |
| Тестирование                                    |  |  |  |

4. Приступите к тестированию, нажав кнопку «Начать тестирование»:

| Тестирование - 1-й этап                                               |                                                        |
|-----------------------------------------------------------------------|--------------------------------------------------------|
| <b>4</b> • Marianezza • Terranezzare • 1.5 × 10.8 0.1 • Terranezzarea |                                                        |
| Тестирование - 1-и этаплд 2017 у темат у тестирование<br>Тестирование |                                                        |
|                                                                       | Ограничение по времени: 1 ч.                           |
|                                                                       | Метод оценивания: Высшая оценка<br>Начать тестирование |
|                                                                       |                                                        |

5. Ознакомьтесь с информацией и нажмите кнопку «Начать попытку»:

| Тестирование                                                                                                    |  |
|----------------------------------------------------------------------------------------------------|--|
| Ограничение по времени: 1 ч.                                                                                                    |  |
| Метод оценивания: Последняя попытка                                                                                                    |  |
| Начать тестирование                                                                                                    |  |
| Начать попытку 🔀                                                                                                    |  |
| Тест с ограничением по времени                                                                                                    |  |
| Время на тест ограничено и равно 1 ч Будет идти<br>обратный отсчет времени с момента начала вашей<br>попытки, и вы должны завершить тест до окончания<br>времени. Вы уверены, что хотите начать прямо сейчас? |  |
| Начать попытку Отмена                                                                                                    |  |

6. Пройдите тест. Тест состоит из 80 тестовых заданий. Отвечать на вопросы можно в любом порядке, выбирая только один вариант из предложенных четырех ответов. Пока не завершен тест и не истекло время тестирования, можно менять, исправлять вариант ответа.

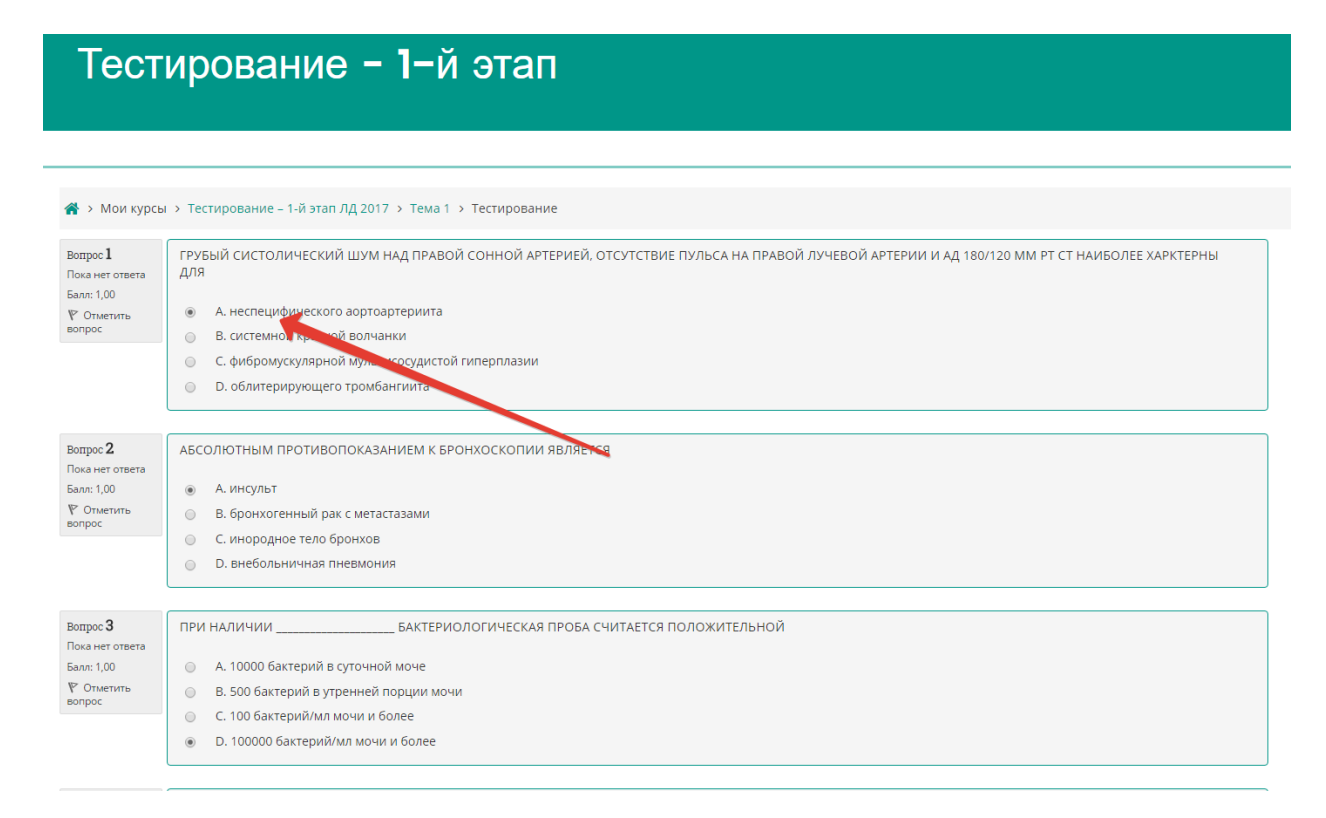

7. После того, как все ответы даны, необходимо завершить попытку, нажав кнопку «Закончить попытку»:

| and parts                                                          | <ul> <li>С. заведлющим отделением</li> <li>D. заместителем главного врача по лечебной работе</li> </ul>                                                                    |                   |
|--------------------------------------------------------------------|----------------------------------------------------------------------------------------------------|-------------------|
| Bemper 58<br>Daka Her orbena<br>Bane 1,00<br>P Onsenaria<br>Bonpoc | ПРИ ФИЗИОЛОГИЧЕСКОМ ТЕЧЕНИИ БЕРЕМЕННОСТИ И РОДОВ ЛИСТОК НЕТРУДОСПОСОБНОСТИ ОФОРМЛЯЕТСЯ НА                                                                                  |                   |
| Вопрос 59<br>Пака нет ответа<br>Бали: 1,00<br>Р Отметить<br>попрос | ИЗМЕНЕНИЕ ПОКАЗАТЕЛЯ ЗА КАКОЙ-ЛИБО ПЕРИОД ВРЕМЕНИ ХАРАКТЕРИЗУЕТ  А козффициент достоверности  В. стандартизованный показатель  С. интенсивный показатель  D. темп прироста |                   |
| Вопрос 60<br>Пона нет ответа<br>Бале: 1,00<br>№ Отметить<br>вопрос | ЧИСЛЕННОСТЬ ВЗРОСЛОГО НАСЕЛЕНИЯ НА ОДНОМ ТЕРАЛЕВТИЧЕСКОМ УЧАСТКЕ В НОРМЕ СОСТАВЛЯЕТ           А 2000 чел.          В 2500 чел.          С. 1200 чел.          D. 1700 чел. |                   |
| Предыдущая                                                         | траннца                                                                                                    | Закончить попытку |

8. Отправьте результаты тестирования, нажав кнопку «Отправить всё и завершить тест»:

| -  | TRADE TIST STREETS |
|----|--------------------|
| 53 | Пока нет ответа    |
| 54 | Пока нет ответа    |
| 55 | Пока нет ответа    |
| 56 | Пока нет ответа    |
| 57 | Пока нет ответа    |
| 58 | Пока нет ответа    |
| 59 | Пока нет ответа    |
| 60 | Пока нет ответа    |
|    |                    |

| Вернуться к полытки |  |
|---------------------|--|

Оставшееся время 0:57:19

Эта попытка должна быть отправлена до Wednesday, 21 June 2017, 12:54.

9. Подтвердите отправку в окне «Подтверждение», нажав на кнопку «Отправить всё и завершить тест»:

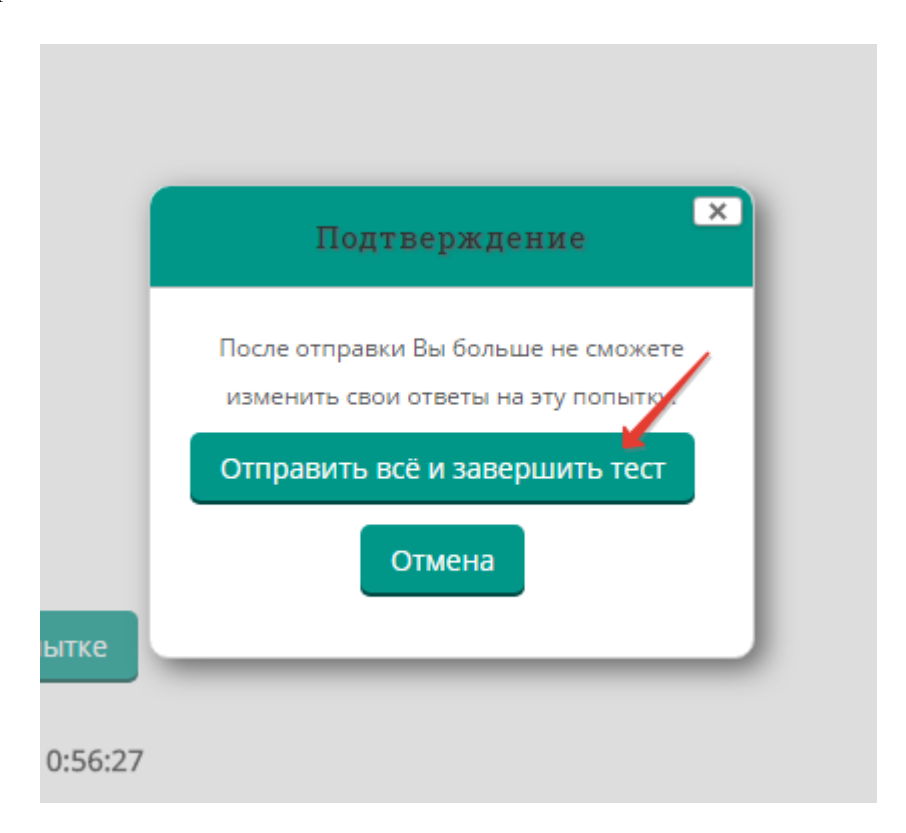

10. Распечатайте протокол тестирования, нажав кнопку «Напечатать»:

| Тестирование – <b>1</b> –й этап     |                                                        |                                                                                                    |  |  |
|-------------------------------------|--------------------------------------------------------|----------------------------------------------------------------------------------------------------|--|--|
|                                     |                                                        |                                                                                                    |  |  |
| 希 > Мои                             | курсы > Тестирование – 1-й этап ЛД 201                 | • Тема 1 > Тестирование                                                                                                |  |  |
| Тести                               | рование                                                |                                                                                                    |  |  |
|                                     |                                                        | Ограничение по времени: 1 ч.                                                                                           |  |  |
|                                     |                                                        | Метод оценивания: Высшая оценка                                                                                        |  |  |
| Результаты ваших предыдущих попыток |                                                        |                                                                                                    |  |  |
| Попытка                             | Состояние                                              | Тросмотр                                                                                                    |  |  |
| 1                                   | Завершено<br>Отправлено Wednesday, 21 June 2017, 11:58 | апечатать                                                                                                    |  |  |
|                                     | Вы Д                                                   | жны подождать, прежде чем сможете повторить попытку прохождения теста. Вам будет разрешено начать еще одну попытку пос |  |  |
|                                     |                                                        | Вернуться к курсу                                                                                                    |  |  |

| /[                                                                                   | https://amt.rosr                             | ninzdrav: ×                                                                                                    |                                                                                                    | (Red Meydia | - 0 | ×  |
|--------------------------------------------------------------------------------------|----------------------------------------------|----------------------------------------------------------------------------------------------------|----------------------------------------------------------------------------------------------------|-------------|-----|----|
| 🗧 🔶 😋 🖡 Hagesowik   https://amtrosminzdrav.ru/local/print/pint/index.php?useratt=721 |                                              |                                                                                                    |                                                                                                    |             |     | \$ |
| *                                                                                    | Печать                                       |                                                                                                    | Маниторго на правилајанито в Риссибниј Федериции                                                                                                    |             |     |    |
|                                                                                      | Принтер<br>Страницы                          |                                                                                                    |                                                                                                    |             |     |    |
|                                                                                      | Раскладка<br>Цветная<br>печать<br>+ Дополния | <ul> <li>Например: 1-5, 8, 11-13</li> <li>Киккона</li> <li>Цеетная печать</li> <li>тельные настройки</li> </ul> | Improve         10         10         10         10         10         10         10         10         10         10         10         10         10         10         10         10         10         10         10         10         10         10         10         10         10         10         10         10         10         10         10         10         10         10         10         10         10         10         10         10         10         10         10         10         10         10         10         10         10         10         10         10         10         10         10         10         10         10         10         10         10         10         10         10         10         10         10         10         10         10         10         10         10         10         10         10         10         10         10         10         10         10         10         10         10         10         10         10         10         10         10         10         10         10         10         10         10         10         10         10 </th <th></th> <th></th> <th></th> |             |     |    |
|                                                                                      | Печатать с пок<br>окна (Ctrl+Shift           | ющью системного диалогового<br>(+9)                                                                             |                                                                                                    |             |     |    |
| П¢<br>Пţ<br>Пţ                                                                       |                                              |                                                                                                    |                                                                                                    |             |     |    |
| Πe                                                                                   |                                              |                                                                                                    |                                                                                                    |             |     |    |

- 11. Поставьте подписи с расшифровкой в соответствующих строках:
  - 1. Подпись аккредитуемого
  - 2. Претензий к процедуре аккредитации не имею
  - 3. Претензий к техническому обеспечению не имею